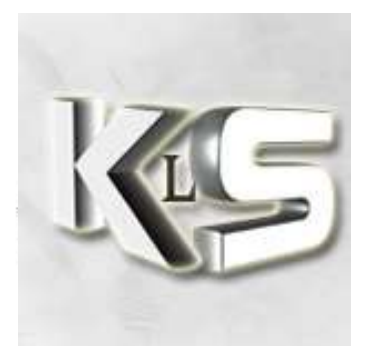

Commandmenu:

Le top du binding

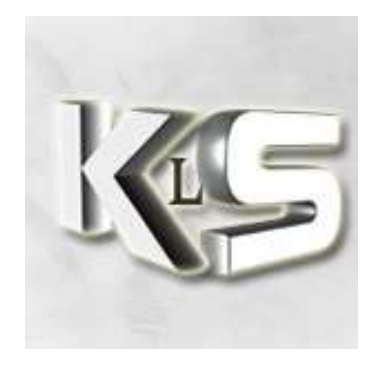

Bon, on a un peu touché à tout maintenant en termes de binding. Mais on est encore loin de tout ce que l'on peut faire. Là, on va l'approcher...

Alors pour ceux qui ne peuvent absolument pas se passer du menu Revolution Script, passez votre chemin. Pour ceux qui utilisent quelques fonctions du menu Revolution Script, il y a possibilité d'incorporer des commandes dans le nouveau menu.

Ca se passe dans le répertoire : C:\Program Files\Steam\SteamApps\%NOM\_UILISATEUR%\condition zero\czero\_french

Il y a trois fichiers (pour aujourd'hui) essentiels : config.cfg userconfig.cfg commandmenu.txt Et un quatrième que je vous fournis tout fait!

Je précise que dans un premier temps on va mettre en place le nouveau menu. Dans un second temps, je vais expliquer comme le personnaliser à votre goût. Et dans un dernier temps, j'expliquerai un peu les fonctions du menu tel que livré aujourd'hui.

# 1/ On prépare le terrain

 Pour qu'on parle de la même chose dans l'explorateur de Windows, on va vérifier une petite option. Dans le menu de l'explorateur Windows, cliquez sur "Outils" puis "Option des dossiers", cliquez sur l'onglet "Affichage", puis décochez "Masquer les extensions des fichiers dont le type est connu".

# 2/ On définit notre touche

- Si votre fichier config.cfg est en lecture seule, désactivez la lecture seule : Clic droit sur le fichier, cliquez sur Propriétés, puis décochez Lecture seule. Cliquez sur OK.
- \_ Ouvrir le fichier config.cfg
- \_ Chercher la déclaration des touches F1 à F12
- Pour moi je choisis la touche F10 et la touche "H", donc je saisis cette ligne : bind "F10" "+commandmenu"

bind "H" "+commandmenu"

J'attribue ci-dessus aux touches F10 et "H" le menu commandmenu. Attention,

- cela ne fonctionne pas avec un autre fichier commandmenu2 etc. Uniquement avec commandmenu... Dommage!
   Vous pouvez bien entendu choisir la touche disponible que vous voulez!
- Bien souvent la touche "h" est déjà bindée sur "+commandmenu". Donc vous
- pouvez au choix laisser les 2 binds, supprimer le bind de la touche "h", ou n'utiliser que la touche "h". Comme nous le savons maintenant avec Papy bindeur, les touches sont précieuses, donc optez plutôt pour un choix unique! Sauvegardez puis fermez le fichier config.cfg.
- N'oubliez pas de remettre votre fichier en lecture seule si c'est dans vos
- habitudes : clic droit sur le fichier, cliquez sur Propriétés, puis cochez Lecture
- seule. Cliquez sur OK.

# 3/ On rajoute une série d'alias

- Ouvrir votre fichier userconfig.cfg. Si le fichier n'existe pas, en créer un.
- Pour créer un fichier se nommant userconfig.cfg :
  - o Clic droit dans l'explorateur Windows, puis cliquez sur le choix "Nouveau document texte".
    - o Si "Nouveau Document texte.txt" s'affiche, remplacez ce titre par "userconfig.cfg".
- Ouvrez votre fichier userconfig.cfg avec Notepad.
- Ouvrez l'archive ZIP fournie avec ce tutorial. Elle contient un fichier
- userconfigcommandmenu.cfg. Ouvrez ce fichier avec Notepad. Sélectionnez tout le contenu du fichier, copiez-le (soit CTRL+C, soit menu Edition-Copier) puis coller ce contenu à la fin de votre userconfig.cfg (soit CTRL+V, soit menu Edition-Coller).

Sauvegardez puis fermez le fichier userconfig.cfg.

- On expliquera plus tard à quoi servent ces lignes.
- -

# 3/ On termine l'installation de notre menu

- Toujours dans votre répertoire :

C:\Program Files\Steam\SteamApps\%NOM\_UILISATEUR%\condition zero\czero\_french - Cherchez le fichier commandmenu.txt. Bon, si vous ne le trouvez pas, pas

- d'inquiétude.Sivousletrouvez,renommez-le,parexempleen commandmenu\_old.txt. Ainsi on pourra toujours revenir à votre ancien menu si vous l'utilisiez avant!
- Ouvrez l'archive ZIP fournie avec ce tutorial. Copiez les deux fichiers commandmenu.txt et command\_menu\_A.cfg de l'archive ZIP dans votre répertoire CZ.

Vous n'avez plus qu'à tester maintenant. Lancez votre jeu, et testez la touche magique.

Pas mal non ? Mais tout est au nom de Papy Eclipse, au secours. Pas de panique, on va remédier à ça!

# 4/ Personnalisation du menu

- Ouvrez le fichier commandmenu.txt situé dans votre répertoire CZ.
- Dans la section message, vous pouvez déjà directement modifier les textes qui ne vous conviennent pas! Au minimum mettre votre propre MSN!
- Exemple :

| "2" "Messages"                                                                                                    |    |
|----------------------------------------------------------------------------------------------------|----|
| 1" "FFA"                                                                                                    |    |
| <pre>{     "1" "Regles serveur" "message_regles"     "2" "Equilibrage" "message_equilibre"     "3" "Site Internet" "amx_say Venez nous rendre visite sur http://kls.roxorgamers.com"     "4" "Tutorial" "amx_say Consultez nos tutoriaux sur http://kls.roxorgamers.com/index.php?file=Page&amp;name=Tutoriel     "5" "Forum" "amx_say Notre forum en direct http://kls.roxorgamers.com/index.php?file=Forum"     "6" "Forum reclamations" "amx_say Les reclamations http://kls.roxorgamers.com "     "7" "Planifier war" "amx_say Pour planifier : Warranger kL's   Pseudo teamkls@hotmail.fr"     "8" "IP serveur War" "amx_say Serveur war&gt; 77.111.201.231:27015 pass kls"     "9" "Cherche war" "amx_say Salut, on seek war low+ fun et sympa. Serveur ON"     "0" "Mon MSN" "amx_say kL's   Pseudo&gt; monmsn@hotmail.fr" </pre> | s" |
| "2" "War"                                                                                                    |    |
| {     "1" "GL & HF" "amx_say Bonne chance a tous! Le fun avant tout= GL & HF ="     "2" "Fairplay" "amx_say Le fairplay avant tout"     "3" "HLTV lag" "amx_say Si le HLTV me fais lagger, je le coupe!!!"     "4" "IP serveur war" "amx_say Serveur war> 77.111.201.231:27015 pass kls" }                                                                                                    |    |
|                                                                                                    |    |

En rouge ce que vous ne devez pas modifier. Tout le noir est laissé à votre libre imagination. Si vous devez saisir un long texte, il faudra passer par un alias, comme par exemple cela est fait pour afficher les règles du serveur (premier choix). Attention de bien éviter tous les caractères accentués, le jeu ne les apprécie pas vraiment!

- Dans la section pseudos, placez vos propres pseudos. Si vous fonctionnez avec des fichiers du style pseudo.cfg, saisissez la commande exec pseudo.cfg. Sinon, dans le cas de pseudo avec aucun caractère spécial, saisissez directement le pseudo après l'instruction name.
- Il est judicieux de remplacer les espaces par des %.
- Si vous avez trop de lignes, supprimez les dernières inutiles.
- Si vous n'avez pas assez de lignes, rajoutez-en en prenant comme modèle les lignes précédentes.

Exemple 1 :

#### "7" "Pseudos"

```
{
"1" "Pseudo" "name kL`s | Pseudo"
"2" "Pseudo" "name Pseudo"
}
```

#### Exemple 2 :

| ' "Pseudos"                        |
|------------------------------------|
| {                                  |
| "1" "Malabar" "exec malabar.cfg"   |
| "2" "Malabar2" "exec malabar2.cfg" |
| "3" "Malabar3" "exec malabar3.cfg" |
| "4" "Malabar4" "exec malabar4.cfg" |
| "5" "Malabar5" "exec malabar5.cfg" |
| "6" "Malabar6" "exec malabar6.cfg" |
| "7" "Malabar7" "exec malabar7.cfg" |
| "8" "Malabar8" "exec malabar8.cfg" |
| "9" "Malabar9" "exec malabar9.cfg" |
| }                                  |
|                                    |

 Dans la dernière section, vous avez la possibilité de charger plusieurs config de jeu. Si vous n'utilisez qu'une seule config (cas le plus courant), vous pouvez supprimer les 4 lignes suivantes :

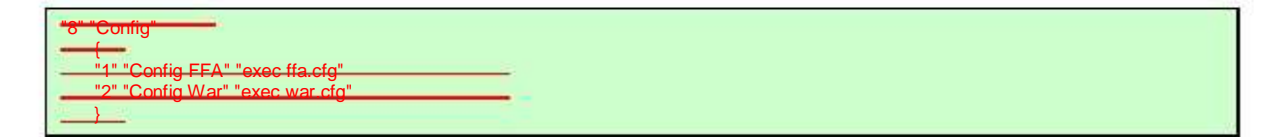

Maintenant si vous voulez modifier les grands messages, par exemple, pour l'affichage des règles, ça se passe dans votre fichier userconfig.cfg.

# 4/ Il fait quoi ce menu ?

| Configuration serveur     Variables map                                                 | Menu de configuration de paramètres du serveur influant sur le serveur.                                                                                                    |
|-----------------------------------------------------------------------------------------|----------------------------------------------------------------------------------------------------|
| o Restart<br>- 1 restart<br>- 3 restarts                                                | Redémarrage de la map.<br>1 redémarrage.<br>3 redémarrages consécutifs. Utile<br>pour simuler un début de war par exemple,<br>ou pour relancer une war déjà commencée.<br>Attention, un restart initialise les scores à 0.<br>Modifications de la gravité de la map. A                                                                          |
| o Gravite<br>- Tres faible (100)<br>- Faible (200)<br>- Normale (800)<br>- Forte (1500) | savoir que sur Scoutknivez, quand on<br>modifie la gravité, on la règle sur 200 en<br>général.                                                                                                    |
| - mdp = roxor<br>- mdp = inwar<br>- mdp = aia<br>- aucun mdp                            | Changement du mot de passe du serveur.<br>C'est le mot de passe pour se connecter au<br>serveur. Attention de ne pas enlever le mot<br>de passe sur le serveur privé sous peine de<br>plantage définitif! Et si vous mettez un mot<br>de passe sur le FFA, les gens ne pourront<br>plus rentrer<br>Modifie l'argent initial au premier round de |
| o Argent<br>- 800\$<br>16000\$                                                          | la map.                                                                                                    |
| o Duree Map<br>- No limit<br>- 10 mn<br>120 mn<br>o Friendly Fire ON/OFF                | Permet de modifier la durée d'une map. No<br>limit pour ne plus changer de map, ou choisir<br>de 10 à 120 minutes.                                                                                                    |
|                                                                                         | Permet d'activer ou non le friendly fire. ON<br>pour être touché par le tir ami, OFF pour ne<br>recevoir aucun dégâts de ses coéquipiers.                                                                                                    |
| o Restriction time<br>- 1 sec<br>5 sec                                                  | Permet de modifier le temps de gel en début<br>de map. Utile sur les maps fun sans achat<br>d'armes.                                                                                                    |
| Configuration serveur     Variables joueurs                                             | Menu de configuration de paramètres du serveur influant sur les joueurs.                                                                                                    |
| o autoteambalance ON/OFF<br>o Alltalk ON/OFF                                            | Equilibrage auto des équipes.<br>Gestion des conversations. Sur ON, tout le<br>monde parle tout le temps à tout le monde.<br>Sur OFF, les équipiers vivants d'une même<br>équipe peuvent causer.<br>Permet de bloquer la vue des caméras aux                                                                                                    |
| o Camera Spectateur<br>ON/OFF                                                           | seuls membres de la même équipe. ON pour voir tout, OFF pour rester en équipe.                                                                                                    |

| <ul> <li>Configuration serveur<br/>Reglages</li> </ul> | Menu de configuration de paramètres divers                                                                 |
|--------------------------------------------------------|----------------------------------------------------------------------------------------------------|
| o Corps visibles ON/OFF                                | Permet d'activer/désactiver la disparition des corps morts.                                                |
| o Qualite smoke<br>- Tres haute<br>- Haute<br>- Basse  | Gestion de la qualite des smokes. Permet de limiter les lags.                                              |
| - Etat<br>- Position<br>o Voir FPS ON/OFF              | Gestion du netgraph, pour les connaisseurs.<br>Permet entre autre d'afficher les paquets<br>shock et lost. |
|                                                        | Allichage du nombre de FPS. Permet de vérifier si on est bien sur 100.<br>Réglages de la souris            |
| o Souris                                               | Réglages sur la luminosité de nuit.                                                                        |
| o Vision nuit                                          | Permet de régler ses valeurs de rate.                                                                      |
| o Reglage rate                                         |                                                                                                    |

| Configuration serveur     Administration | Affichage des menus d'administration                                                                                         |
|------------------------------------------|----------------------------------------------------------------------------------------------------|
| o Mode ESP                               | Permet de surveiller les tirs des joueurs.                                                                                   |
| - Menu ESP                               | Affichage du menu de configuration du plug ESP.                                                                              |
| - activer/desactiver<br>o Config menu TK | Activer / Désactiver le mode ESP.<br>Affichage du menu de configuration TK<br>Punish.<br>Menu de transfert des joueurs en CT |
| o Transfert vers CT                      | Menu de transfert des joueurs en Terro.                                                                                      |
| o Transfert vers Terro                   | Menu AMXX.                                                                                                    |
| o Menu AMX                               | Menu de gestion des plugs.                                                                                                   |
| o Gestion plugin                         | Affichage du menu de configuraiton du mode                                                                                   |
| o Menu chicken                           | chicken.                                                                                                    |
|                                          |                                                                                                    |

| Configuration serveur     | Retour à la configuration par défaut du        |
|---------------------------|------------------------------------------------|
| Retour config serveur war | serveur war : plus de bot, argent à 800\$ etc. |

| • Messages           | Affichage de messages.                                              |
|----------------------|---------------------------------------------------------------------|
| o FFĂ                | Messages pendant le jeu FFA                                         |
| - Regles serveur     | Affichage des règles du serveur : NO CAMP,                          |
| Regies Serveur       | NO INSULTS, NO RASCISM.                                             |
|                      | Affichage équilibrage en nombre et en                               |
| Equilibrage          | niveau.                                                             |
|                      | Site AIA.                                                           |
| Site Internet        | Lien direct vers tutos.                                             |
| - Tutorial           | Lien direct vers forum.                                             |
| - Forum              | Lien direct vers reclamations.                                      |
| - Forum reclamations | Lien direct vers le forum filles.                                   |
| - Forum filles       | Message pour planifier une war.                                     |
| - Planifier war      | Adresse + pass serveur prive.                                       |
| - IP serveur War     | Message seek war.                                                   |
| - Cherche war        | Affichage de mon MISIN.                                             |
| - Mon MSN            | Cood luck of Hove fun                                               |
|                      | Message our le feirplay                                             |
| -                    | Message sui le failplay.<br>Message pour prévenir que le HLTV local |
| 2                    |                                                                     |
| GL & HF              | Adrosso + pass sonyour privó                                        |
| Fairplay             | Adresse serveur FFA                                                 |
| HLTV lag             | Messages autres                                                     |
|                      | Temps restant avant changement de map.                              |
| - 15                 | Affichage de l'heure du serveur.                                    |
| IP serveur war       | Affichage de la map suivante.                                       |
|                      | Affichage de l'état du friendly fire.                               |
|                      | Affichage dans la console de la liste de mes                        |
| - Temps restant      | binds utiles.                                                       |
| _ Heure serveur      |                                                                     |
| _ Map suivante       |                                                                     |
| Friendly Fire        | E.                                                                  |
| Mes binds            |                                                                     |
|                      |                                                                     |
|                      |                                                                     |

| Changement map                                                                                                    | Menu changement de map.                                      |
|----------------------------------------------------------------------------------------------------|--------------------------------------------------------------|
| o Bombe                                                                                                    | Maps officielles les plus courantes où on<br>pose une bombe. |
| <ul> <li>Dust2</li> <li>Dust</li> <li>Aztec</li> <li>Prodigy</li> <li>Cobble</li> <li>Inferno</li> <li>Nuke</li> <li>Train</li> <li>Chateau</li> <li>Sienna</li> </ul> |                                                              |

| o Otages                                                                                                    | Maps officielles les plus courantes à otages. |
|----------------------------------------------------------------------------------------------------|-----------------------------------------------|
| - Office<br>- Italy<br>- Militia                                                                                             |                                               |
| - Dust Krystal<br>- Dust Mix 5<br>- Oeuf<br>- Sunny<br>- Mini Dust Pro<br>- Scoutzknivez<br>- Treetops<br>o Menu Map complet | Maps funs.                                    |
|                                                                                                    |                                               |

Accès menu Map AMX.

| Gestion war                                                     | Menu de gestion des matchs en war.                                                                                                    |
|-----------------------------------------------------------------|----------------------------------------------------------------------------------------------------|
| o Match AIA CT                                                  | Lancer un match équipe AIA en CT, visiteurs en Terro.                                                                                       |
| o Match AIA Terro                                               | en Terro.                                                                                                    |
| o Match AIA CT + in_eyes                                        | en Terro avec enregistrement des in_eyes.<br>Lancer un match équipe visiteurs en CT, AIA                                                    |
| o Match AIA Terro + in_eyes                                     | en Terro avec enregistrement des in_eyes.<br>Forcer le début d'un match même si tous les                                                    |
| o Forcer le debut                                               | ready ne sont pas saisis.<br>Capture d'écran automatique des STEAM des                                                                      |
| o Screen status                                                 | Réglages du nombre de ready à attendre avant le lancement automatique du match.                                                             |
| o Nombre ready                                                  | Mettre et enlever une pause pendant un match.                                                                                               |
| o Pause match ON/OFF                                            | Arreter un match avant la fin. Retour en<br>mode FFA!                                                                                       |
| o Stop match                                                    | seuls membres de la même équipe. ON pour voir tout, OFF pour rester en équipe.                                                              |
| o Vision Spectateur ON/OFF                                      | Changement du mot de passe du serveur.<br>C'est le mot de passe pour se connecter au<br>serveur. Attention de ne pas enlever le mot         |
| o Mot de passe<br>- mdp = roxor<br>- mdp = inwar<br>- mdp = aia | plantage définitif! Et si vous mettez un mot<br>de passe sur le FFA, les gens ne pourront<br>plus rentrer<br>Accès au menu du plugin match. |
| o Menu Match Deluxe                                             |                                                                                                    |

| Gestion bots                                                                                                    | Menu de gestion des bots                                                                                                    |
|----------------------------------------------------------------------------------------------------|----------------------------------------------------------------------------------------------------|
| o CT et Terro<br>- 1 bot<br>- 2 bots                                                                                                    | Nombre de bots à mettre sur le serveur. Les<br>bots seront répartis équitablement entre les<br>CT et les terros.                      |
| 10 bots                                                                                                    |                                                                                                    |
| - 1 bot<br>- 2 bots<br>10 bots<br>o Terro                                                                                                    | Nombre de bots à mettre sur le serveur côté<br>CT.                                                                                    |
| - 1 bot<br>- 2 bots<br>10 bots<br>o Gestion armes bots<br>- Restrictions                                                                                             | Nombre de bots à mettre sur le serveur côté<br>Terro.                                                                                 |
| - Pistolets ON/OFF                                                                                                    | Comment les bots utilisent les armes.                                                                                                 |
| - Pompes ON/OFF<br>- PM ON/OFF<br>- Fusils ON/OFF<br>- Sulfateuse ON/OFF<br>- Grenades ON/OFF<br>- Snipes ON/OFF<br>- Bouclier ON/OFF<br>o Only                      | Restrictions arme par arme. Permet d'affiner<br>le type d'armes que les bots pourront utiliser.                                       |
|                                                                                                    | Permet en un réglage de limiter les armes des bots sur une seule alternative.                                                         |
| - Couteau<br>- Pistolets<br>- Pistolets + grenades<br>- Snipes<br>- Snipes + grenades<br>- Tout<br>- Tout sauf bouclier<br>o Virer bots<br>o Difficultes<br>- Facile | Suppression de tous les bots.                                                                                                    |
| - Facile<br>- Normal<br>- Difficile<br>- Expert<br>o Bots jouent seuls ON/OFF                                                                                        | Niveau des bots.                                                                                                    |
|                                                                                                    | Sur ON, permet de faire jouer les bots sans<br>aucun joueur humain. Ils jouent seuls<br>Pratique pour faire des tests de vidéos, etc. |
| o Bots qui parlent! ON/OFF                                                                                                    | Permet de couper les dialogues des bots.                                                                                              |

| • Pseudos                                                                                                    | Menu de gestion des pseudos.                                                                                                    |
|----------------------------------------------------------------------------------------------------|----------------------------------------------------------------------------------------------------|
| o Papy Eclipse<br>o Eclipse<br>o Tartiflette<br>o Ancien AIA war<br>o Seek war lo+<br>o Clipsouille<br>o Tronch3                                                                                    | A personnaliser.<br>Ne pas mettre d'espaces, les remplacer par le<br>caractère "%".                                                  |
| • Config                                                                                                    | Menu de gestion des configs.                                                                                                    |
| o Config FFA<br>o Config War                                                                                                    | Permet de lancer une config différente. Si<br>vous ne voyez pas à quoi ça sert, ne touchez<br>pas                                    |
| Punitions                                                                                                    | Menu punitions permet d'afficher directement les menus AMX.                                                                          |
| <ul> <li>o menu baffes</li> <li>o menu baffes 1hp</li> <li>o menu baffes 5hp</li> <li>o menu massacre</li> <li>o menu kickmenu ban</li> <li>o menu ban 1 heure</li> <li>o menu ban a vie</li> </ul> | Rien à rajouter, ça ouvre le menu AMX<br>directement sur la punition citée.                                                          |
| • Go serveurs                                                                                                    | Changement automatique de serveur                                                                                                    |
| o ~>[A.I.A]<~ FFA<br>o ~>[A.I.A]<~ war                                                                                                    | Avec gestion du mot de passe roxor pour le serveur war.                                                                              |
| TeamSpeak souris                                                                                                    | Gestion du bouton3 pour TS ou pour le jeu.                                                                                           |
| o TS Inactif<br>o TS Actif                                                                                                    | Si TS est coupé.<br>Si TS est ouvert.                                                                                                |
| Quitter menu                                                                                                    | Pour quitter le menu sans rien faire. On peut<br>aussi appuyer une nouvelle fois sur la touche<br>du menu pour le faire disparaître. |

Libre à vous maintenant selon vos capacités d'agencer votre propre menu, de modifier les titres, d'ajouter des sous-menu, ou de l'utiliser tel quel.

Je tiens à préciser qu'entre deux modifications de commandmenu.txt, il faut relancer le jeu complet.

Pour ceux qui sont un peu timides avec les binds, vous savez où me trouver.